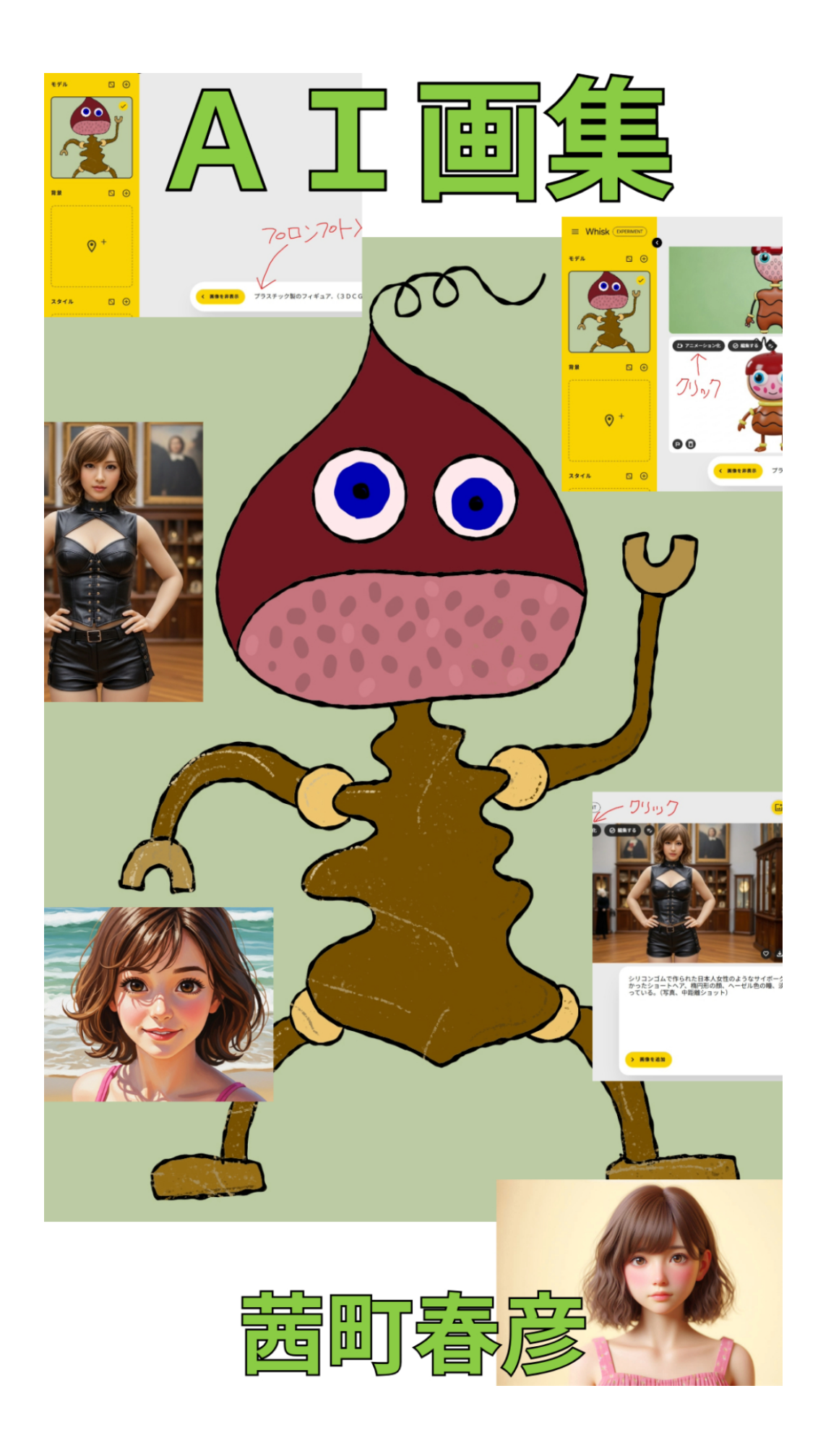

目次

| ( サイボーグ、美術館 )   | 1  |
|-----------------|----|
| (ゆるキャラ、ドングリ的な ) | 8  |
| ( 海岸を歩く女子 )     | 15 |
| 後書き             | 18 |

目次

(サイボーグ、美術館)

・・・プロンプトだけで動画を生成してみます・・・

まず、パソコンで Whisk のサイトを開き、プロンプト欄に、次の文章を入力する

シリコンゴムで作られた日本人女性のようなサイボーグ.良い体型に、レザーボディス とレザーショーツを着用.ウェーブのかかったショートヘア、楕円形の顔、ヘーゼル色 の瞳、淡いピンクの唇.幻想的な骨董博物館の展示ホールで、チーク材の床に立ってい る。(写真、中距離ショット)

「モデル」「背景」「スタイル」ボタンは設定しないで、空欄のままにする

・・・動画作成の場合、生成画像の縦横比は横長を選択する必要がある・・・プロンプト 欄の中央のアイコンをクリックして選択する( 正方形、縦長、横長 )・・・

そして右端の「→ (矢印)」ボタンを押すと、静止画像が生成される

生成された静止画像のサムネイルにカーソルを合わせると「アニメーション化」ボタン が現れるので、クリックする

クリックすると動画生成用の画面に切り替わるので、

動画用のプロンプト欄に、

キャラクターがウインクをして、微笑みます.(段々とズームインします.)

と入力して送信すると、8秒の長さの動画が生成された

・・・ウインクもしないし、微笑まない・・・ズームだけ・・・不満なので、再度チャレ ンジ! ・・・

今度はプロンプト欄に、

キャラクターが歩いて、近づいて来ます.

と入力して送信した

・・・今度の生成動画は、まずまずの出来なので、これで良しとします・・・生成動画を mp 4形式でダウンロードして、自作音楽と共に、Clipchamp で編集して YouTube に投 稿しました・・・タイトルは、蟻ん子計画 HJ008(Whisk 動画 )です・・・

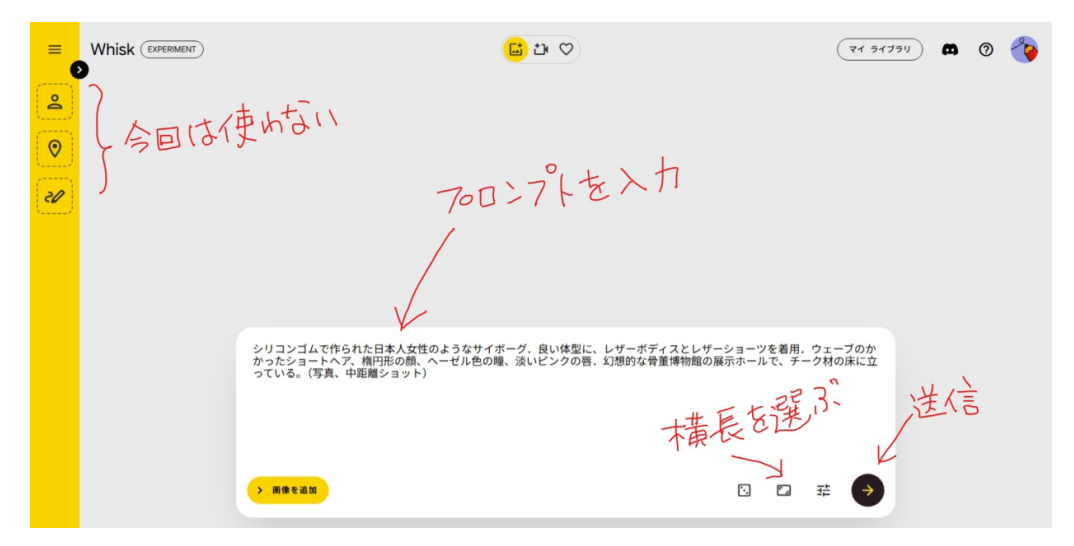

HJ008s1.jpeg

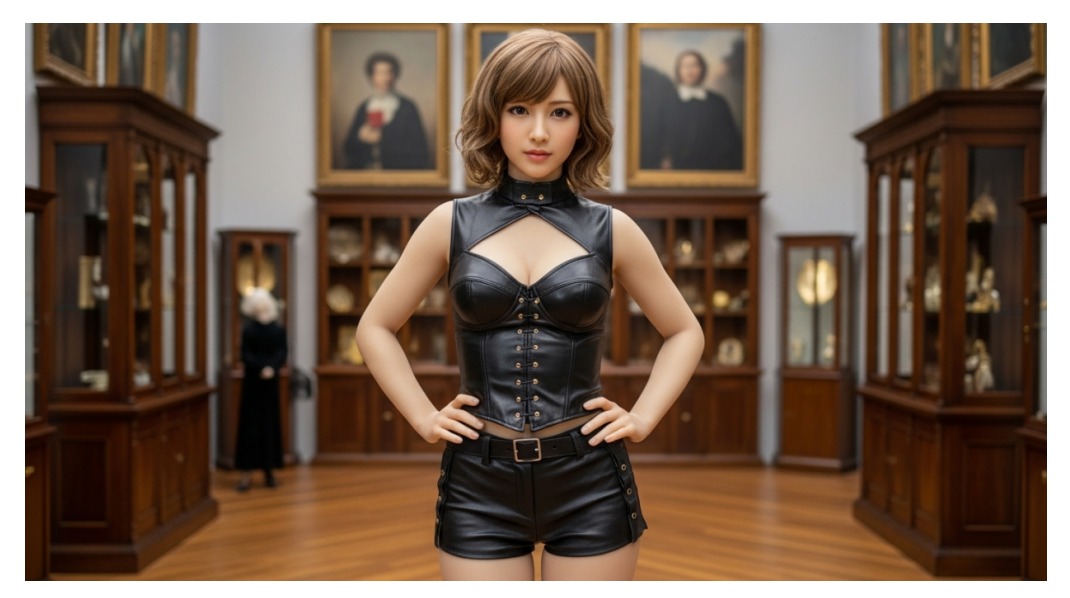

HJ008s2.jpg

HJ008s3.jpeg

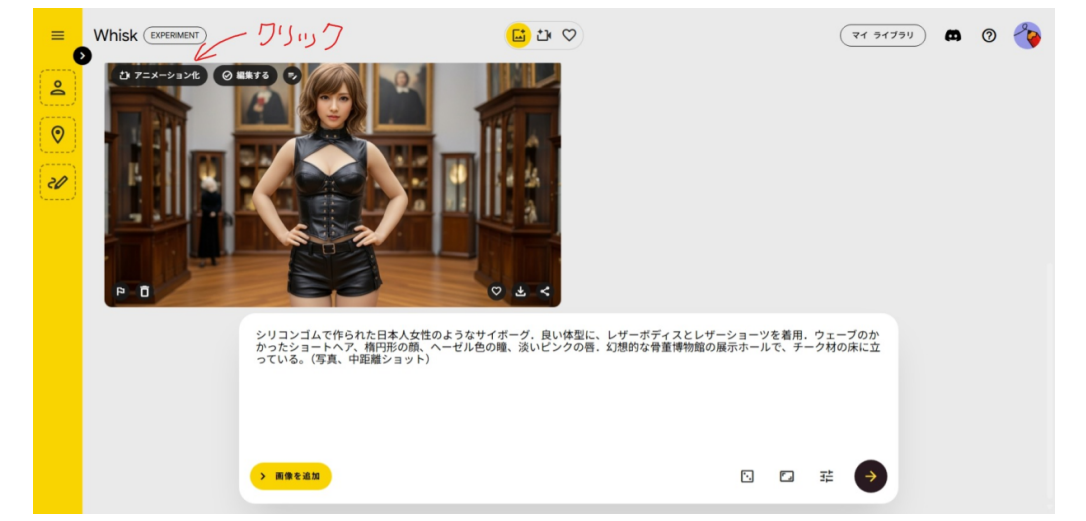

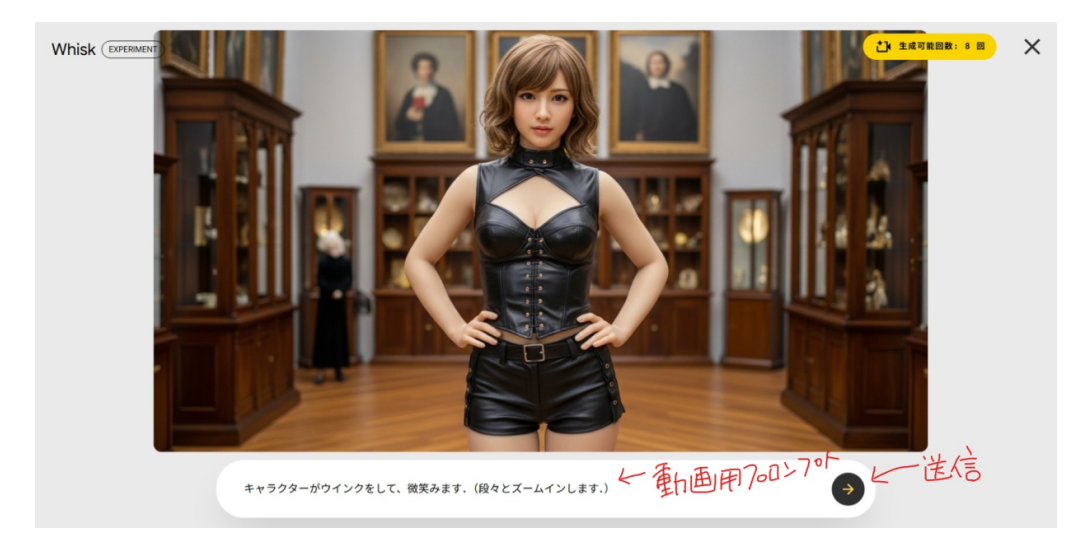

HJ008s4.jpeg

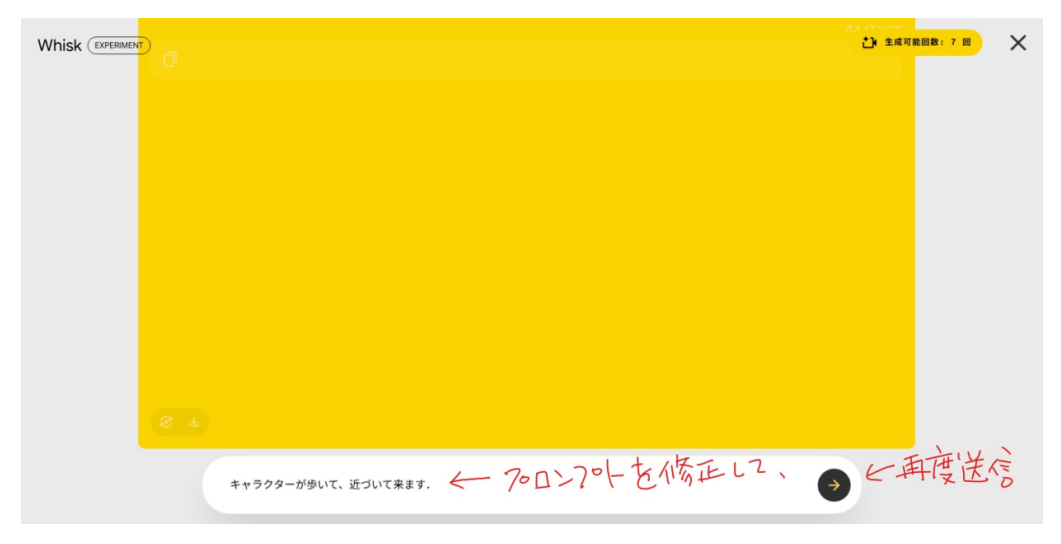

HJ008s5.jpeg

## (ゆるキャラ、ドングリ的な)

・・・今回は、オリジナルイラストを Whisk にアップロードして、動画を生成します・・・

パソコンで Whisk のサイトを開き、画面左側上部の「>」印をクリックして、管理画面 を拡げます

「モデル」ボタンにカーソルを合わせ「画像をアップロード」をクリックして、用意した 画像をアップロードする

今回用意した画像は、手描きのCGイラストです

「背景」ボタンと「スタイル」ボタンは設定しないで、空欄のままにする

プロンプト欄に、次の文章を入力する

プラスチック製のフィギュア. (3DCG)

そして右端の「→ (矢印)」ボタンを押して、静止画像を生成させる

静止画像のサムネイルの左上にカーソルを合わせて「アニメーション化」 ボタンをクリッ クする

・・・原画とはチョット違っているけど、キュートな奴を選びました・・・

画面が切り替わるので、動画用のプロンプト欄に、

キャラクターがテーブルの上で踊っています.背景は台所です.その背景は、台所から 海岸の波打ち際へ段々と変わって行きます.

と入力して送信すると、8秒の長さの動画が生成される

・・今回生成された動画には、ちょっと不満がある・・・「海岸の波打ち際」がスルー
されてる・・・まぁ、いいけどね・・・ダウンロードの形式は、mp4もしくはgifア
ニメーション・・・gifアニメーションでダウンロードしてみました・・・

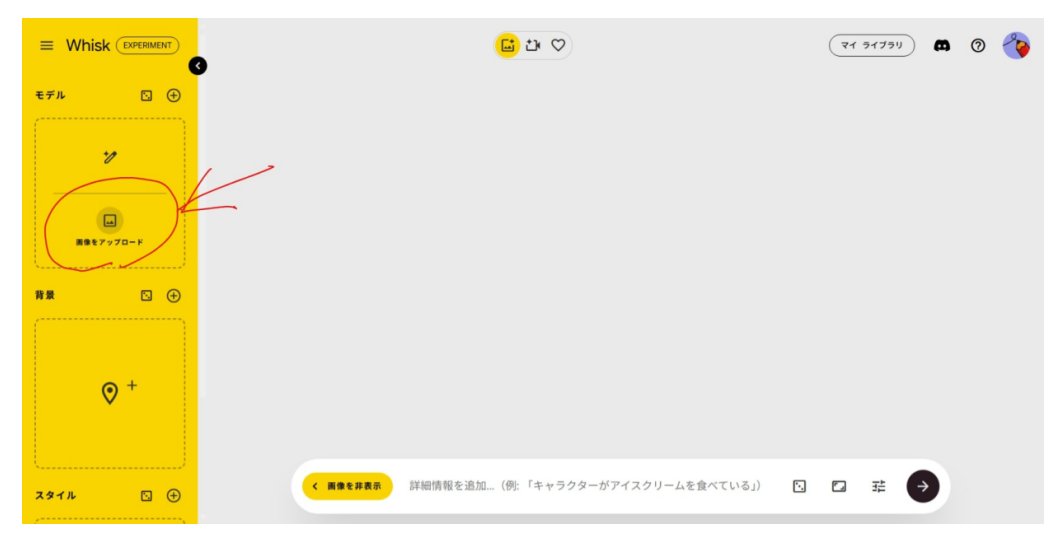

HJ008xxxAs1.jpeg

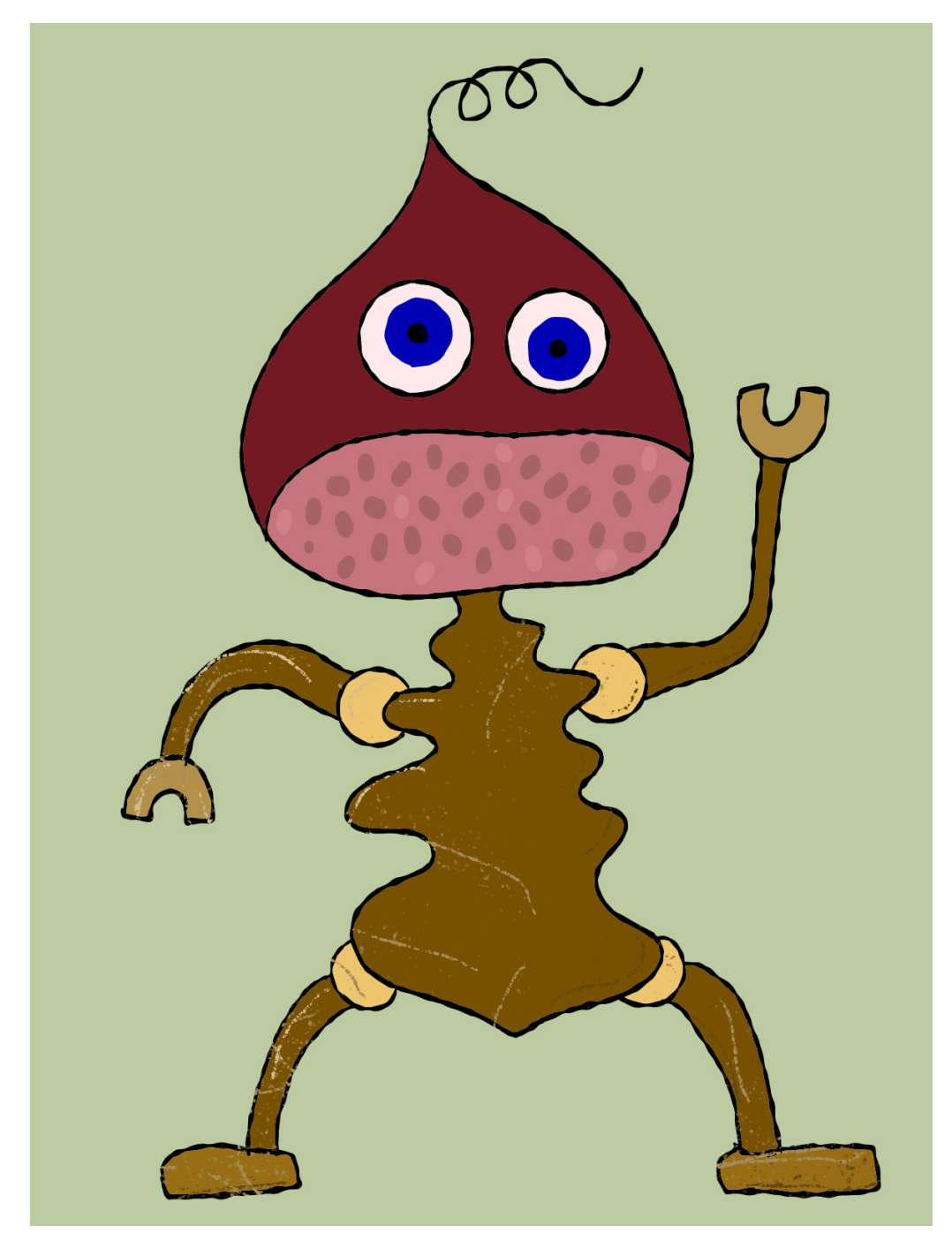

HJ008xxxAs2.jpg

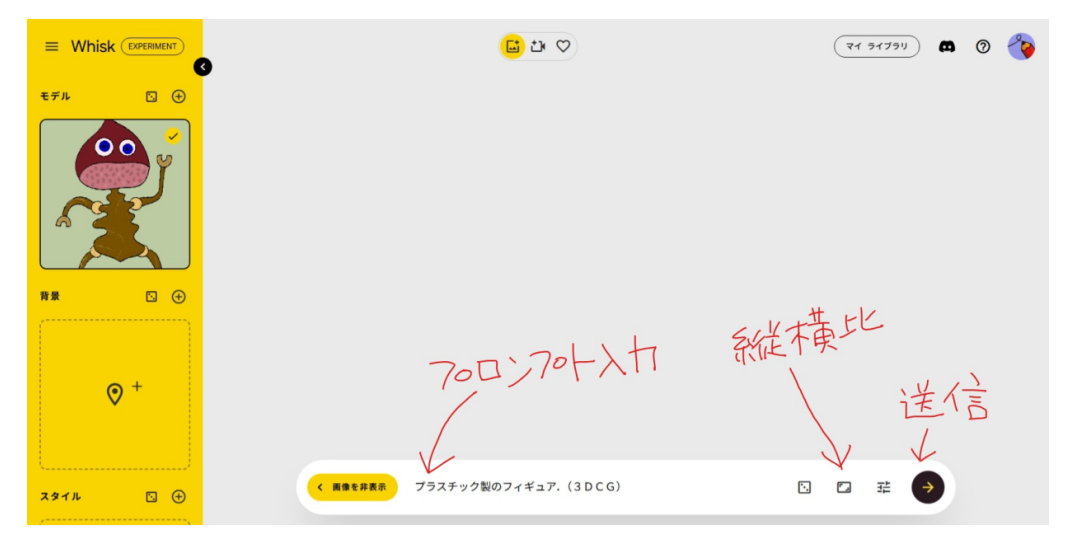

HJ008xxxAs3.jpeg

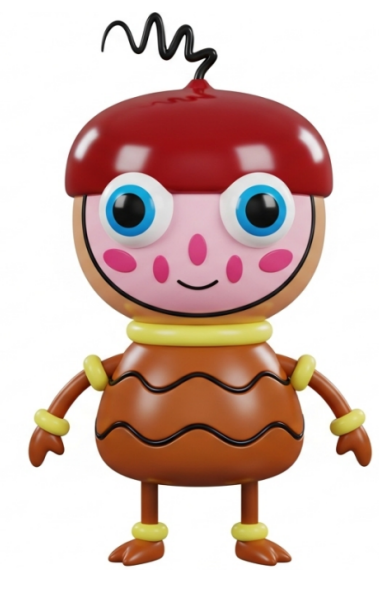

HJ008xxxAs4.jpg

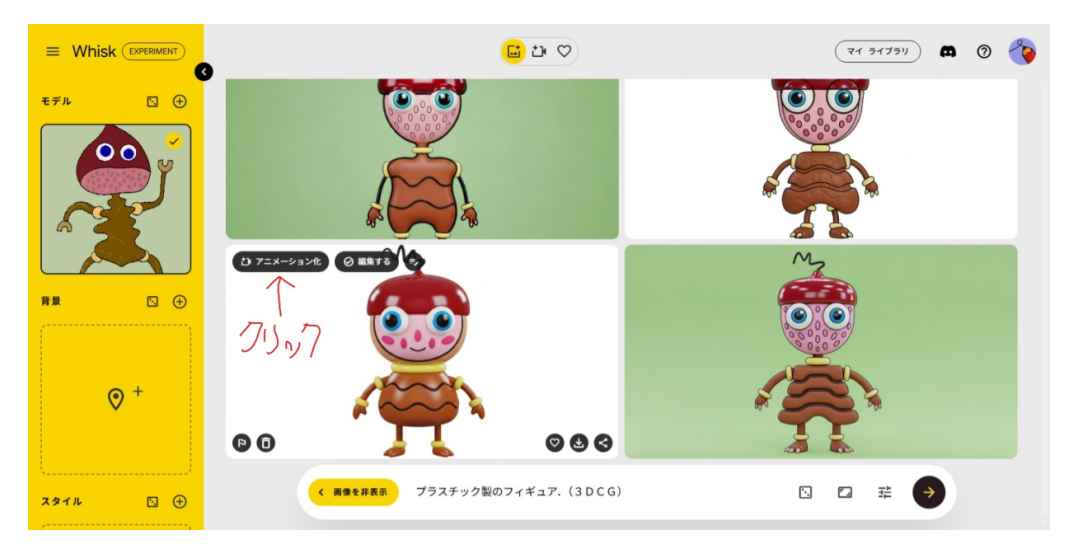

HJ008xxxAs5.jpeg

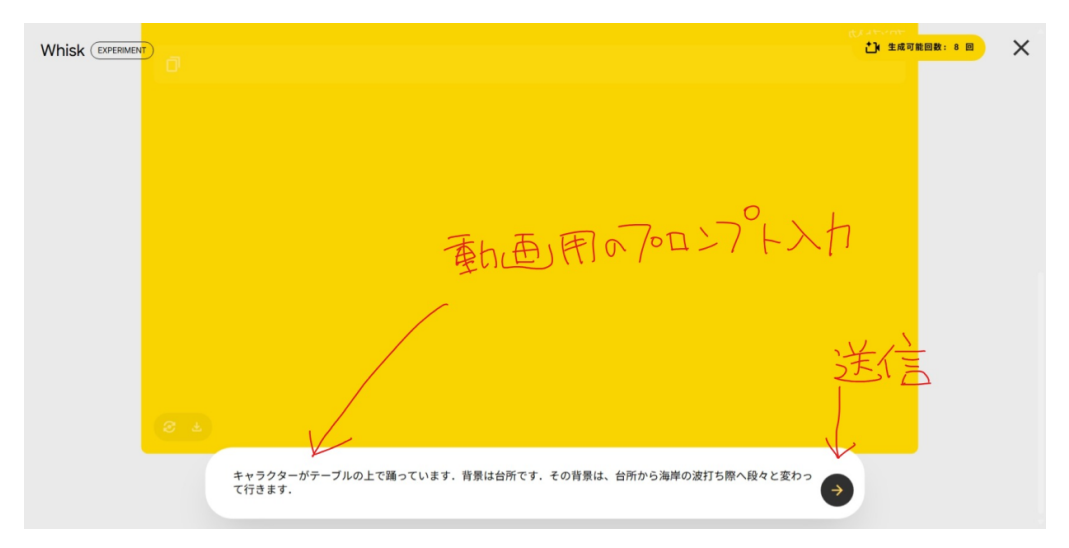

HJ008xxxAs6.jpeg

パソコンで Whisk のサイトの画面左側上部の「>」印をクリックして、管理画面を拡げます

「モデル」ボタンにカーソルを合わせ「画像をアップロード」をクリックして、用意した 画像をアップロードする

今回用意した画像は、ImageCreator で生成した女性の AI 画像です

「背景」ボタンと「スタイル」ボタンは設定しないで、空欄のままにする

プロンプト欄に、次の文章を入力する

キャラクターが海岸の波打ち際を歩いている.(油絵、印象派)

そして右端の「→ (矢印)」ボタンを押して、静止画像を生成させる

静止画像のサムネイルの左上にカーソルを合わせて「アニメーション化」 ボタンをクリッ クする

画面が切り替わるので、動画用のプロンプト欄に、

キャラクターが歩いている情景をアニメ化してください.

と入力して送信すると、8秒の動画が生成される

・・・生成動画を mp 4形式でダウンロードして、自作音源と共に、Clipchamp で編集 して YouTube に投稿しました・・・タイトルは、蟻ん子計画 HJ007(Whisk 動画)で す・・・

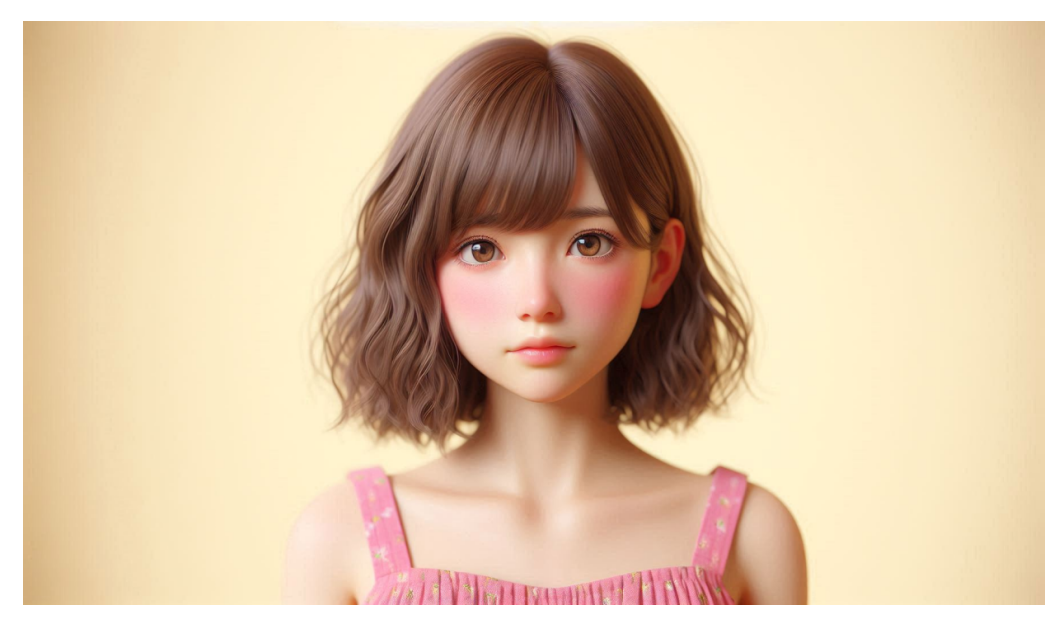

HJ007A.jpg

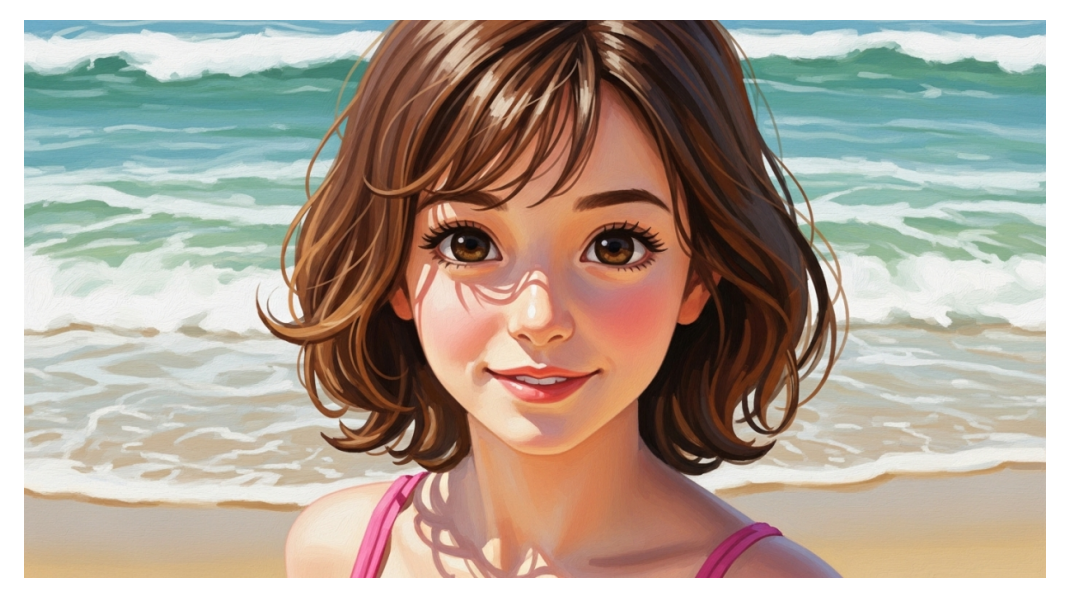

HJ007B.jpg

## 後書き

A I 画集117 動画生成 @Whisk

画像生成:Image Creator (マイクロソフト)、ImageFX (グーグル) 著作者:茜町春彦 (あかねまちはるひこ)と申します. 2004 年より活動を始めたフリーランスのライター&イラストレーターです.独自のアイ デア・考察を社会に提示することをミッションとし、平等で自由な世界の構築を目指し て創作活動を行なっております.また、下記 WEB サイトに於いても、デジタル作品を 公開しております.

note カクヨム エブリスタ はてなブログ 楽天 Kobo 電子書籍ストア Facebook ページ YouTube

その他:

製品名等はメーカー等の登録商標等です. 本書は著作権法により保護されています. 2025年5月24日発行

A I 画集 l 1 7 動画生成 @Whisk

著 者 茜町春彦

制 作 Puboo 発行所 デザインエッグ株式会社